|           | สาขาวิชา | อิเล็กทรอนิกส์                    | 9            |         |
|-----------|----------|-----------------------------------|--------------|---------|
|           | ชื่อวิชา | ไมโครคอนโทรลเลอร์                 | เบงานการทุตส | 94M A   |
| C CHNICAL | รหัสวิชา | 20105-2105                        |              | หน้าที่ |
|           | ชื่องาน  | งานโปรแกรมควมคุมสเต็ปเปอร์มอเตอร์ |              | 64      |

**คำชี้แจง** ให้ผู้เรียนทุกคนทำการทดลองตามใบงานการทดลองที่ 9 เรื่องงานโปรแกรมควมคุมสเต็ป เปอร์มอเตอร์ตามขั้นตอนการปฏิบัติงาน

### จุดประสงค์ทั่วไป

เพื่อให้มีทักษะการปฏิบัติงานโปรแกรมควมคุมสเต็ปเปอร์มอเตอร์

# จุดประสงค์การเรียนรู้เชิงพฤติกรรม (เพื่อให้ผู้เรียน....)

- 1. สามารถใช้โปรแกรม Arduino IDE ในการเขียนโปรแกรมภาษา C เบื้องต้นได้อย่างถูกต้อง
- 2. สามารถใช้งานไมโครคอนโทรลเลอร์ บอร์ด Arduino UNO R3 เบื้องต้นได้อย่างถูกต้อง
- 3. สามารถประกอบและทดสอบวงจรควมคุมสเต็ปเปอร์มอเตอร์ได้อย่างถูกต้อง
- 4. สามารถเขียนโปรแกรมควมคุมสเต็ปเปอร์มอเตอร์ได้อย่างถูกต้อง
- 5. สามารถประยุกต์ใช้งานไมโครคอนโทรลเลอร์บอร์ด Arduino UNO R3 เบื้องต้นได้อย่าง ถูกต้อง
- 6. มีกิจนิสัยในการแสวงหาความรู้เพิ่มเติม การทำงานด้วยความประณีต รอบคอบและปลอดภัย

# เครื่องมือและอุปกรณ์

| 1. | โปรแกรม Arduino IDE 1.8.4 หรือสูงกว่า   | 1 | โปรแกรม |
|----|-----------------------------------------|---|---------|
| 2. | สาย USB สำหรับ Arduino Uno R3           | 1 | เส้น    |
| 3. | ชุดทดลอง Arduino Uno R3 พร้อมสายต่อวงจร | 1 | ଏ୍ହ     |
| 4. | เครื่องคอมพิวเตอร์แบบพกพา               | 1 | เครื่อง |
| 5. | แผงต่อวงจร                              | 1 | ตัว     |
| 6. | มัลติมิเตอร์                            | 1 | ตัว     |
| 7. | เครื่องมือประจำตัว                      | 1 | ଏ୍ମ     |
|    |                                         |   |         |

# ข้อห้ามและข้อควรระวัง

- 1. ไม่เล่นและหยอกล้อกันในเวลาปฏิบัติงาน
- 2. ควรระวังไม่วางบอร์ด Arduino Uno R3 หรือชีลต่างๆ บนโต๊ะโลหะหรือที่วางที่เป็นโลหะ เพราะอาจเกิดการลัดวงจรของภาคจ่ายไฟได้
- ไม่ควรต่อสายต่อวงจรในบอร์ด Arduino Uno R3 ทิ้งไว้ ควรถอดสายต่อวงจรออกให้หมด เพราะผล การทดลองอาจเกิดการผิดพลาดไม่เป็นไปตามทฤษฎีได้
- ไม่ควรถอดสายสายโหลด USB เข้าออกตลอดเวลา เพราะอาจทำให้ภาคจ่ายไฟของบอร์ด Arduino Uno R3 เสียหายได้
- ควรระวังเครื่องมือและอุปกรณ์เสียหายจากการปฏิบัติงานไม่ถูกต้องตามขั้นตอนและไม่ ปลอดภัย

| 110.0      | สาขาวิชา | อิเล็กทรอนิกส์                    | 9                  |         |
|------------|----------|-----------------------------------|--------------------|---------|
|            | ชื่อวิชา | ไมโครคอนโทรลเลอร์                 | - เบงานการทดลองท 9 |         |
| C RELATION | รหัสวิชา | 20105-2105                        |                    | หน้าที่ |
|            | ชื่องาน  | งานโปรแกรมควมคุมสเต็ปเปอร์มอเตอร์ |                    | 65      |

#### ทฤษฎี

สเต็ปเปอร์มอเตอร์หรือที่บางคนเรียกว่าสเต็ปปิ้งมอเตอร์ เป็นมอเตอร์ที่ทำงานโดยอาศัย พลังงาน จากไฟฟ้ากระแสตรงเช่นเดียวกับมอเตอร์กระแสตรง แต่มีความความแตกต่างจากมอเตอร์ กระแสตรงที่ เมื่อป้อนไฟให้กับสเต็ปเปอร์มอเตอร์จะขยับเพียงเล็กน้อยเพื่อเข้าสเต็ป ในขณะที่ มอเตอร์ไฟฟ้า กระแสตรงทั่วไปจะหมุนตราบที่ยังมีพลังงานจ่ายให้แก่ตัวมัน ทั้งนี้เป็นเพราะ โครงสร้างของสเต็ปเปอร์ มอเตอร์นั่นเอง โดยสเต็ปเปอร์มอเตอร์มีด้วยกัน 2 แบบคือ

Bipolar เป็นสเต็ปเปอร์มอเตอร์ที่มีขดลวด 2 ขดมีสายไฟให้ต่อใช้งาน 4 เส้นดังรูปที่
 9.11 (a)

2. Unipolar เป็นสเต็ปเปอร์มอเตอร์ที่มีขดลวด 4 ขด (2 ขดแบบมีแท็ปกลาง) โดยมี 2 แบบ

2.1 แบบมีสายไฟให้ต่อใช้งาน 5 เส้น ดงัรูปที่ 9.1 (b)

2.2 แบบมีสายไฟให้ต่อใช้งาน 6 เส้น ดงัฐปที่ 9.1 (c)

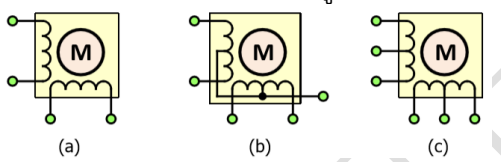

รูปที่ 9.1 แสดงโครงสร้างสเต็ปเปอร์ Bipolar และ Unipolar

ใบงานนี้เลือ<sup></sup>กใช้สเต็ปเปอร์มอเตอร์แบบ Unipolar ซึ่งมีขดลวดอยู่ภายในจำนวน 4 ขด (ที่ จริง เป็น 2 ขดที่มีจุดแท็ปกลาง) โดยจำนวนรอบของขดลวดทั้ง 4 ขดจะมีค่าความต้านทานเท่ากัน ดังนั้นก่อนใช้งานต้องทำการหาตำแหน่งสายที่ใช้งานว่าเป็นสายตำแหน่งใดของขดลวด ค่าความ ต้านทานของ ขดลวดของสเต็ปเปอร์มอเตอร์ที่มีสายต่อแบบ 5 เส้นเมื่อวัดค่าความต้านทานของสาย ทุกเส้นจะสามารถ อ่านค่าได้ทุกเส้นนั่นหมายความว่าทุกเส้นเชื่อมต่อถึงกันและมีสายไฟเพียงเส้น เดียวเท่านั้นที่วัดค่าความ ต้านทานเทียบกับเส้นอื่น ๆ แล้วมีค่าความต้านทานที่วัดได้ในแต่ละเส้น เดียวเท่านั้นที่วัดค่าความ ต้านทานเทียบกับเส้นอื่น ๆ แล้วมีค่าความต้านทานที่วัดได้ในแต่ละเส้น เท่ากันทั้งหมด สายไฟเส้นนั้น เป็นสายร่วม นำสายร่วมต่อกับไฟบวก 5 โวลต์ นำสายไฟเส้นที่เหลือต่อ ลงกราวด์ครั้งละเส้นเรียงกัน โดย สลับกันไปมา จนกว่าสเต็ปเปอร์มอเตอร์หมุนไปทางด้านเดียวกัน สำหรับสเต็ปเปอร์มอเตอร์ ที่มีสายต่อ แบบ 6 เส้น เมื่อทำการวัดค่าความต้านทานจะมีเพียง 3 เส้น 2 ชุดที่วัดแล้วอ่านค่าความต้านทานได้ และ ในแต่ละชุดจะมีเส้นเดียวที่มีสายร่วม โดยเมื่อวัดค่าความ ต้านทานของสายร่วมกับสายเส้นอื่น จะมีค่า ความต้านทานเท่ากัน เมื่อนำมาใช้งานจะต้องนำสายร่วม ทั้ง 2 เส้นของทั้ง 2 ชุดมาต่อร่วมกัน (แบบ 5 เส้นต่อไว้แล้วภายในตัวมอเตอร์) สำหรับวงจรขับต้อง ใช้วงจรขับที่ออกแบบมาสำหรับขับขดลวดเช่นเดียวกับวงจรขับรีเลย์โดยวงจรต้องมีไดโอดต่อคร่อม ขดลวดเพื่อใช้ขจัดแรงดันย้อนกลับ (Back EMF) ที่เกิดขึ้นเมื่อทรานซิสเตอร์หยุดนำกระแส วงจรเป็น ดังรูปที่ 9.2

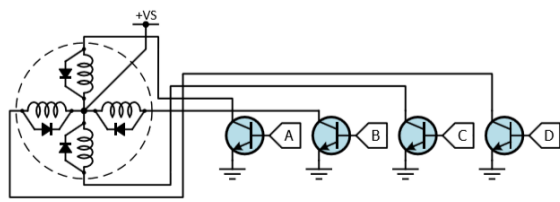

รูปที่ 9.2 แสดงวงจรขบัสเต็ปเปอร์มอเตอร์ที่ใช้ทรานซิสเตอร์

| 1110            | สาขาวิชา | อิเล็กทรอนิกส์                    | 9            |         |
|-----------------|----------|-----------------------------------|--------------|---------|
|                 | ชื่อวิชา | ไมโครคอนโทรลเลอร์                 | เบงานการทุตส | 94M A   |
| P TECHNICAL COM | รหัสวิชา | 20105-2105                        |              | หน้าที่ |
|                 | ชื่องาน  | งานโปรแกรมควมคุมสเต็ปเปอร์มอเตอร์ |              | 66      |

ในทางปฏิบัติสามารถใช้ไอซีที่เป็นทรานซิสเตอร์อาร์เรย์อยู่ภายในแทนการใช้ทรานซิสเตอร์ได้ โดยไอซีนี้มีวงจรภายในเป็นวงจรทรานซิสเตอร์จำนวนหลายชุด ได้แก่เบอร์ ULN2003, ULN2803 ซึ่ง เบอร์ ULN2003 มีวงจรทรานซิสเตอร์ภายใน 7 ชุด และเบอร์ ULN2803 มี 8 ชุดโดยในแต่ละชุด เป็นวงจรทรานซิสเตอร์ที่มีการจัดวงจรภายในเป็นแบบวงจรทรานซิสเตอร์ที่ต่อแบบดาร์ลิงตัน ซึ่ง สามารถขับ โหลดกระแสสูงโดยใช้กระแสเบสต่ำ (ลอจิกที่ป้อนเข้ามาทางอินพุท) จากลักษณะการ ทำงานของวงจรใน แต่ละชุดจะมีลักษณะการทำงานเช่นเดียวกับวงจรน์อตเกตในวงจรดิจิทัล สำหรับ การขับสเต็ปเปอร์ มอเตอร์จะใช้งานเพียง 4 ชุดเท่านั้นดังรูปที่ 9.3 (a) ในกรณีที่ต้องการขับสเต็ป เปอร์มอเตอร์ที่มีกำลังมากเป็นมอเตอร์ที่ต้องการกระแสสูง ซึ่งการขับกระแสสูงสามารถใช้ไอซีเบอร์ ULN2803 มีวงจร ทรานซิสเตอร์ 8 ชุด โดยทำการขนานกัน 2 ชุดต่อการขับมอเตอร์ 1 ขด ดังรูปที่ 9.3 (b) ภายในไอซีมี ไดโอดป้องกันแรงดันย้อนกลับ (Back EMF) เตรียมไว้สำหรับโหลดที่เป็นขดลวด ดังนั้นเมื่อใช้งานจริง ไม่ต้องต่อไดโอดเพิ่มภายนอก เพียงแต่ต้องต่อขาร่วมของไดโอดเข้ากับแหล่งจ่าย ที่เชื่อมเข้าที่จุดร่วมของ ขดลวด

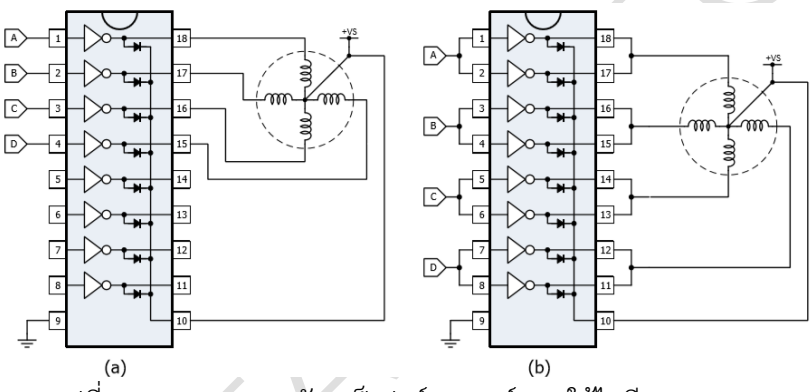

รูปที่ 9.3 แสดงวงจรขบัสเตป็เปอร์มอเตอร์แบบใช้ไอซี ULN2803

#### การขับสเต็ปเปอร์มอเตอร์

การขับสเต็ปเปอร์มอเตอร์เป็นการขับให้มอเตอร์ขยับไปตามจำนวนสเต็ปที่ต้องการซึ่ง คุณสมบัติ ในการขยับในแต่ละสเต็ปของมอเตอร์มีหลายขนาดให้เลือกใช้งานเช่น 1.8 องศาต่อสเต็ป และ 7.5 องศา ต่อสเต็ป การควบคุมการหมุนของมอเตอร์สามารถควบคุมการทำงานได้ 3 แบบ คือ **1. แบบเต็มสเต็ป 1 เฟส (Full step 1 phase)** เป็นการขับครั้งละ 1 เฟสเรียงกัน ไป ทำให้มอเตอร์ หมุนไปครั้งละ 1 สเต็ป ถ้ามอเตอร์มีคุณสมบัติ 1.8 องศาต่อสเต็ปก็จะหมุนไปครั้ง ละ 1.8 องศา โดยมีขั้นตอนขบัเฟสดังรูปที่ 9.4

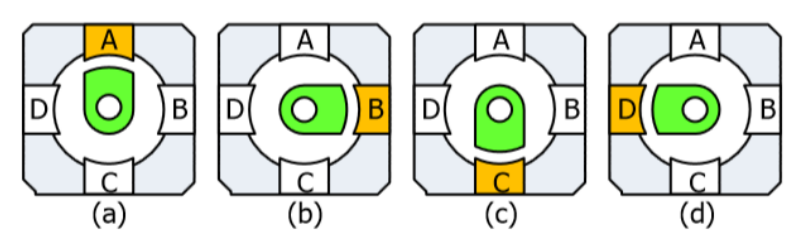

รูปที่ 9.4 แสดงการเคลื่อนที่เมื่อขับมอเตอร์แบบเต็มสเต็ป 1 เฟส

| 1100            | สาขาวิชา | อิเล็กทรอนิกส์                    | 9            |         |
|-----------------|----------|-----------------------------------|--------------|---------|
|                 | ชื่อวิชา | ไมโครคอนโทรลเลอร์                 | เบงานการทุตส | 94M A   |
| P RECENTCAL COM | รหัสวิชา | 20105-2105                        |              | หน้าที่ |
|                 | ชื่องาน  | งานโปรแกรมควมคุมสเต็ปเปอร์มอเตอร์ |              | 67      |

ตารางที่ 9.1 รูปแบบการกระตุ้นขดลวดของมอเตอร์แบบเต็มสเต็ป 1 เฟส

|          | 4       | 4       |         |         |            |
|----------|---------|---------|---------|---------|------------|
| สเต็ปที่ | ขดลวด A | ขดลวด B | ขดลวด C | ขดลวด D | รูปที่ 9.4 |
| 1        | ON      | OFF     | OFF     | OFF     | (a)        |
| 2        | OFF     | ON      | OFF     | OFF     | (b)        |
| 3        | OFF     | OFF     | ON      | OFF     | (c)        |
| 4        | OFF     | OFF     | OFF     | ON      | (d)        |

2. แบบเต็มสเต็ป 2 เฟส (Full step 2 phase) เป็นการขับครั้งละ 2 เฟส โดยมี คุณสมบัติที่ดีขึ้นคือ แรงบิดมากขึ้นเนื่องจากมีการขับครั้งละ 2 เฟส ทำให้เกิดสนามแม่เหล็กมากขึ้น นั่นเอง แต่มุมในการหมุน จะมีค่าเท่ากันกับแบบเต็มสเต็ป 1 เฟส โดยมีขั้นตอนขับเฟสดังรูปที่ 9.5

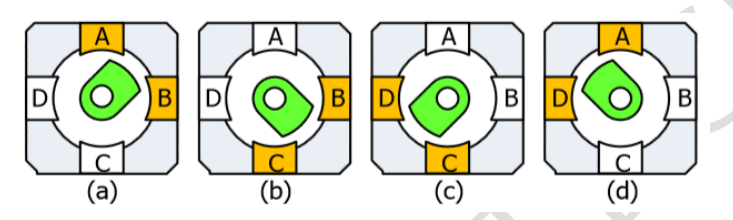

รูปที่ 9.5 แสดงการเคลื่อนที่เมื่อขับมอเตอร์แบบเต็มสเต็ป 2 เฟส ตารางที่ 9.2 แสดงรูปแบบการกระตุ้นขดลวดของมอเตอร์แบบเต็มสเต็ป 2 เฟส

| สเต็ปที่ | ้ขดลวด A | ิขดลวด B | ขดลวด C | ขดลวด D | รูปที่ 9.5 |
|----------|----------|----------|---------|---------|------------|
| 1        | ON       | ON       | OFF     | OFF     | (a)        |
| 2        | OFF      | ON       | ON      | OFF     | (b)        |
| 3        | OFF      | OFF      | ON      | ON      | (c)        |
| 4        | ON       | OFF      | OFF     | ON      | (d)        |

 แบบครึ่งสเต็ป (Haft step) เป็นการควบคุมให้มอเตอร์หมุนไปครั้งละครึ่งของส เต็ปดังนั้นหาก มอเตอร์มอเตอร์มีคุณสมบัติ 1.8 องศาต่อสเต็ปก็จะหมุนไปครั้งละ 0.9 องศาทำได้ ตำแหน่งที่เที่ยงตรงมาก ขึ้นเมื่อนำไปประยุกต์ใช้งานวิธีการขับจะใช้การผสมกันระหว่างแบบเต็มสเต็ป 1 เฟสกับแบบเต็มสเต็ป 2 เฟส ซึ่งมีขั้นตอนขับเฟสดังรูปที่ 9.6

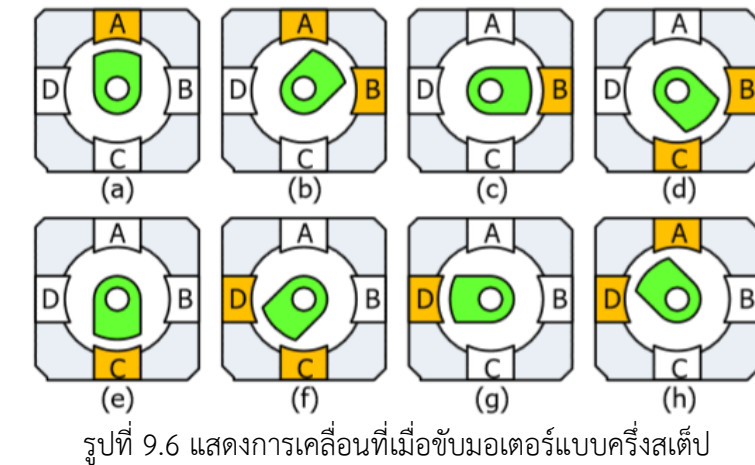

| 1.11           | สาขาวิชา | อิเล็กทรอนิกส์                    | 9                | -44     |
|----------------|----------|-----------------------------------|------------------|---------|
|                | ชื่อวิชา | ไมโครคอนโทรลเลอร์                 | เปล่านการการทุตส | 94M A   |
| P RECENTCAL CU | รหัสวิชา | 20105-2105                        |                  | หน้าที่ |
|                | ชื่องาน  | งานโปรแกรมควมคุมสเต็ปเปอร์มอเตอร์ |                  | 68      |

ตารางที่ 9.3 แสดงรูปแบบการกระตุ้นขดลวดของมอเตอร์แบบครึ่งสเต็ป

| สเต็ปที่ | ขดลวด A | ขดลวด B | ขดลวด C | ขดลวด D | รูปที่ 9.6 |
|----------|---------|---------|---------|---------|------------|
| 1        | ON      | OFF     | OFF     | OFF     | (a)        |
| 2        | ON      | ON      | OFF     | OFF     | (b)        |
| 3        | OFF     | ON      | OFF     | OFF     | (c)        |
| 4        | OFF     | ON      | ON      | OFF     | (d)        |
| 5        | OFF     | OFF     | ON      | OFF     | (e)        |
| 6        | OFF     | OFF     | ON      | ON      | (f)        |
| 7        | OFF     | OFF     | OFF     | ON      | (g)        |
| 8        | ON      | OFF     | OFF     | ON      | (h)        |

# ฟังก์ชั่น Arduino ที่ใช้งานในใบงานการทดลอง

1. ฟังก์ชั่นกำหนดโหมดการทำงานให้กับขาพอร์ต โดยสามารถกำหนดได้ทั้งขาดิจิทัลโดยใส่ เพียงตวัเลขของขา (0, 1, 2,...13) และขาแอนาลอกที่ต้องการให้ทำงานในโหมดดิจิทัลแต่ การใส่ขา ต้องใส่ A นำ หน้าซึ่งใช้ได้เฉพาะ A0, A1,...A5 ส่วนขา A6 และ A7 ไม่สามารถใช้งานในโหมดดิจิทัล ได้ รูปแบบของฟังก์ชั่นเป็นดังนี้

#### pinMode(pin,mode);

pin : หมายเลขขาที่ต้องการเซตโหมด,mode : INPUT, OUTPUT, INPUT\_PULLUP

2. ฟังก์ชั่นส่งค่าลอจิกดิจิทัลไปยังขาพอร์ต ค่า HIGH เป็นการส่งลอจิก 1 และค่า LOW เป็น การ ส่งลอจิก 0 ออกไปยังขาพอร์ต ฟังก์ชั่นนี้จะทำงานได้ต้องมีการใช้ฟังก์ชั่น pinMode ก่อน รูปแบบของฟังก์ชั่นเป็นดังนี้

#### digitalWrite(pin,value);

pin : หมายเลขขาที่ต้องการเขียนลอจิกออกพอร์ต ,value : HIGH หรือ LOW

 ฟังก์ชั่นหน่วงเวลาหรือฟังก์ชั่นหยุดค้าง การใช้งานสามารถกำหนดตัวเลขของเวลาที่ ต้องการหยุดค้าง ตัวเลขที่ใส่เป็นตัวเลขของเวลาหน่วยเป็นมิลลิวินาที ตัวเลขของเวลาที่ใส่ ได้สูงสุดคือ 4,294,967,295 ซึ่งเป็นขนาดของตวัแปร unsigned long รูปแบบของฟังก์ชั่นเป็นดังนี้

Delay(ms); ms : ตัวเลขที่หยุดค้างของเวลาหน่วยมิลลิวินาที (unsigned long)

 ฟังก์ชั่นกำหนดความเร็วในการสื่อสารทางพอร์ตอนุกรม รูปแบบของฟังก์ชั่นเป็นดังนี้ Serial.begin(speed); speed: ตัวเลขของอัตราเร็วในการสื่อสารผ่านพอร์ตอนุกรม

5. ฟังก์ชั่นส่งข้อมูลออกพอร์ต เป็นฟังก์ชั่นที่ใช้ในการส่งข้อมูลออกทางพอร์ตอนุกรมหรือพิมพ์ ข้อมูลออกทางพอร์ตเพื่อแสดงผลที่จอคอมพิวเตอร์เมื่อพิมพ์เสร็จตัวเคอร์เซอร์จะรออยู่ที่ท้ายสิ่งที่ พิมพ์นั้น ๆ รูปแบบของฟังก์ชั่นเป็นดังนี้

Serial.print(val); Serial.print(val, format);

|                                  | สาขาวิชา | อิเล็กทรอนิกส์                    | 9            |       |
|----------------------------------|----------|-----------------------------------|--------------|-------|
|                                  | ชื่อวิชา | ไมโครคอนโทรลเลอร์                 | เบงานการทุตส | 94M A |
| P RECEIPTION OF THE CHINICAL CUT | รหัสวิชา | 20105-2105                        |              |       |
|                                  | ชื่องาน  | งานโปรแกรมควมคุมสเต็ปเปอร์มอเตอร์ |              | 69    |

6. ฟังก์ชั่นส่งข้อมูลออกพอร์ต คล้ายกับฟังก์ชั่น Serial.print ต่างกันตรงที่เมื่อพิมพ์เสร็จตัว เคอร์เซอร์จะขึ้นมารอยังบรรทัดใหม่ ดังนั้นเมื่อสั่งพิมพ์ครั้งถัดไปข้อมูลที่ปรากฏจะอยู่ที่บรรทัดใหม่ แทนที่จะต่อท้ายเหมือนกับฟังก์ชั่น Serial.print รูปแบบของฟังก์ชั่นเป็นดังนี้

Serial.println(val); Serial.println(val, format);

7. ฟังก์ชั่นอ่านสัญญาณแอนาลอก เป็นฟังก์ชั่นที่อ่านสัญญาณแอนาลอกที่ปรากฏอยู่ที่ขา พอร์ต แอนาลอกที่ต้องการอ่านนั้น ๆ ค่าที่อ่านได้จะอยู่ในช่วง 0-1023 สำหรับแรงดันของสัญญาณ แอนาลอกที่ 0-5V ดังนั้น ต้องใช้ตัวแปรที่เป็น int สำหรับเก็บค่าที่อ่านได้ รูปแบบของฟังก์ชั่นเป็นดังนี้

analogRead(pin); pin: ขาพอร์ตแอนาลอกที่ต้องการอ่านค่าสัญญาณแอนาลอก

8. ฟังก์ชั่นแปลงช่วงตัวเลข เป็นฟังก์ชั่นทำหน้าที่เปลี่ยนแปลงค่าที่ได้รับจากตัวแปรจากช่วง ตัวเลขระหว่างค่าหนึ่งถึงอีกค่าหนึ่งไปสู่ช่วงตัวเลขใหม่ที่ต้องการ

map(value, fromLow, fromHigh, toLow, toHigh)

value : ตัวแปรที่ต้องการอ่านค่านำมาเปลี่ยนช่วงตัวเลข

fromLow : ตัวเลขสเกลล่างสุดของค่าจากตัวแปร

fromHigh : ตัวเลขสเกลสูงสุดของค่าจากตัวแปร

toLow : ตัวเลขสเกลล่างสุดของค่าที่ต้องการเปลี่ยนไป

toHigh : ตัวเลขสเกลสูงสุดของค่าที่ต้องการเปลี่ยนไป

[ที่มา:ครูประภาส สุวรรณเพชร,**เอกสารประกอบการอบรม เรียนรู้และลองเล่น Arduino เบื้องต้น** (ฉบับปรับปรุงครั้งที่ 1) ,หน้าที่ 184-188.]

|                                  | สาขาวิชา | อิเล็กทรอนิกส์                    | 9           |         |
|----------------------------------|----------|-----------------------------------|-------------|---------|
|                                  | ชื่อวิชา | ไมโครคอนโทรลเลอร์                 | เบงานการทดส | 94M A   |
| P RECEIPTION OF THE CHINICAL COM | รหัสวิชา | 20105-2105                        |             | หน้าที่ |
|                                  | ชื่องาน  | งานโปรแกรมควมคุมสเต็ปเปอร์มอเตอร์ |             | 70      |

# ลำดับขั้นการทดลอง

ตอนที่ 1 โปรแกรมควบคุมการทำงานของสเต็ปเปอร์มอเตอร์

แนวคิดการเรียนรู้ คือ เขียนโปรแกรมควบคุมการทำงานของสเต็ปเปอร์มอเตอร์โดยให้หมุน ในทิศทางเดียวเป็น จำนวน 360 โดยมีขั้นตอนดังนี้

ประกอบวงจรควบคุมการทำงานของสเต็ปเปอร์มอเตอร์โดยใช้บอรด Arduino UNO R3 ดังรูปที่
 9.7

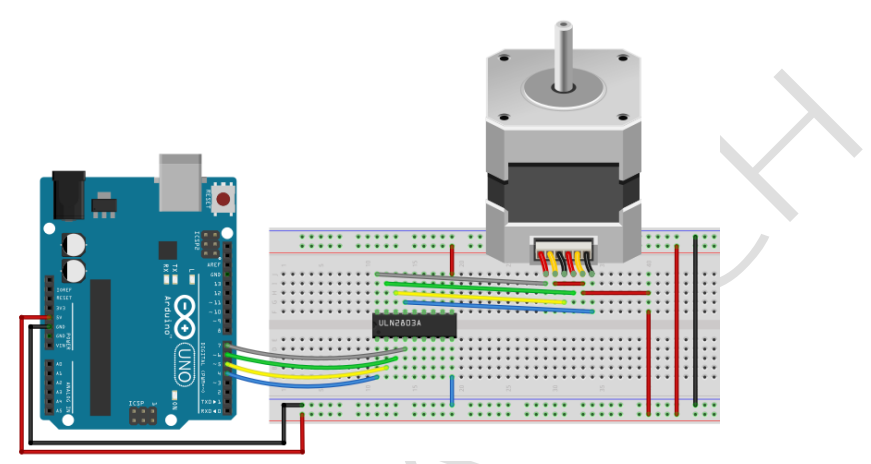

รูปที่ 9.7 แสดงการต่อลงบอร์ดทดลองวงจรควบคุมการทำงานของสเต็ปเปอร์มอเตอร์

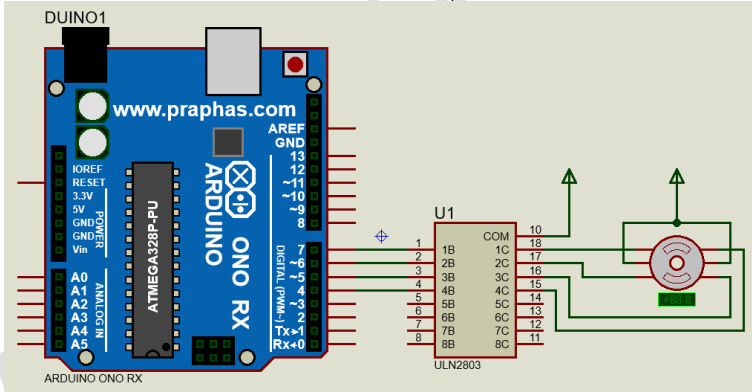

รูปที่ 9.8 แสดงการต่อวงจรทดลองในโปรแกรมจำลองการทำงานของสเต็ปเปอร์มอเตอร์

 เปิดโปรแกรม Arduino IDE จากนั้นพิมพ์โค้ดโปรแกรมการทำงานของสเต็ปเปอร์มอเตอร์ ตาม รูปที่ 9.9 ดังต่อไปนี้

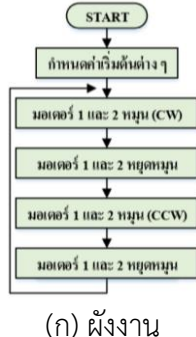

|               | สาขาวิชา  | อิเล็กทรอนิกส์                             | 9             |         |
|---------------|-----------|--------------------------------------------|---------------|---------|
| ALL UND TRAFT | ชื่อวิชา  | ไมโครคอนโทรลเลอร์                          | เบงานการทดลอ  | dan 9   |
|               | รหัสวิชา  | 20105-2105                                 |               | หน้าที่ |
| TECHNICAL     | ชื่องาน   | งานโปรแกรมควมคุมสเต็ปเปอร์มอเตอร์          |               | 71      |
| Lat           | b9-1      | <u>.</u>                                   |               |         |
| 1             | #define p | haseA 4                                    |               |         |
| 2             | #define p | haseB 5                                    |               |         |
| 3             | #define p | haseC 6                                    |               |         |
| 4             | #define p | haseD 7                                    |               |         |
| 5             | char PinC | <pre>con[] = {phaseA, phaseB, phaseC</pre> | ,phaseD};     |         |
| 6             | byte patt | ern[]={                                    |               |         |
| 7             |           | 081000,                                    |               |         |
| 8             |           | 080100,                                    |               |         |
| 10            |           | 080010,                                    |               |         |
| 11            | void send | 2port(byte_data):                          |               |         |
| 12            | void setu | () qu                                      |               |         |
| 13            | {         | 2 · · ·                                    |               |         |
| 14            | for(cha   | r i=0;i<4;i++)                             |               |         |
| 15            | {         |                                            |               |         |
| 16            | pinMo     | de(PinCon[i],OUTPUT);                      |               |         |
| 17            | }         |                                            |               |         |
| 18            | }         |                                            |               |         |
| 19            | void loop | ()                                         |               |         |
| 20            | {         | 1-0-1-50-1-1-1                             |               |         |
| 21            | for (int  | ]=0;]<50;]++)                              |               |         |
| 22            | for (     | char i=0;i<4;i++)                          |               |         |
| 24            | {         |                                            |               |         |
| 25            | se        | nd2port(pattern[i]);                       |               |         |
| 26            | de        | lay(55);                                   |               |         |
| 27            | }         |                                            |               |         |
| 28            | }         |                                            |               |         |
| 29            | send2p    | ort(0B0000);                               |               |         |
| 30            | while(    | 1);                                        |               |         |
| 31            | }         |                                            |               |         |
| 32            | void sen  | d2port(byte data)                          |               |         |
| 33            | {         |                                            |               |         |
| 34            | digita    | lWrite(PinCon[0],(data & 1                 | )? HIGH:LOW); |         |
| 35            | digita    | <b>lWrite(PinCon[1],(data &amp; 2</b>      | )? HIGH:LOW); |         |
| 36            | digita    | lWrite(PinCon[2],(data & 4                 | )? HIGH:LOW); |         |
| 37            | digita    | lWrite(PinCon[3],(data & 8                 | )? HIGH:LOW); |         |
| 38            | }         |                                            |               |         |
|               |           | (ข) โค้ดโปรแกรม                            |               |         |

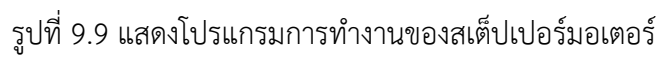

- 3. บันทึกไฟล์โค้ด ชื่อ Lab9-1
- 4. ทำการ Compile โค้ด Lab9-1
- 5. เชื่อมต่อสาย USB กับ บอร์ด Arduino Uno R3

|                                                                                                    |                                                                                                    |                                                                                                    | 1                                                    | าองที่ 9      |  |
|----------------------------------------------------------------------------------------------------|----------------------------------------------------------------------------------------------------|----------------------------------------------------------------------------------------------------|------------------------------------------------------|---------------|--|
|                                                                                                    | ชื่อวิชา                                                                                                    | ไมโครคอนโทรลเลอร์                                                                                                    | เบงานการพดลอ                                         |               |  |
| ALL ALL                                                                                                    | รหัสวิชา                                                                                                    | 20105-2105                                                                                                    |                                                      | หน้าที่<br>72 |  |
| TECHNICAL                                                                                                    | ชื่องาน                                                                                                    | งานโปรแกรมควมคุมสเต็ปเปอร์มอเตอ                                                                                                    | j                                                    |               |  |
| 5. Uploac<br>7. สังเกตวง                                                                                                    | I โปรแกรม La<br>เจรการทำงาน                                                                                     | b9-1 ลงบอรด Arduino UNO R3<br>และบันทึกผลการทดลอง                                                                                                    |                                                      |               |  |
|                                                                                                    |                                                                                                    |                                                                                                    |                                                      |               |  |
|                                                                                                    |                                                                                                    |                                                                                                    |                                                      |               |  |
|                                                                                                    |                                                                                                    |                                                                                                    |                                                      |               |  |
|                                                                                                    |                                                                                                    |                                                                                                    |                                                      |               |  |
|                                                                                                    |                                                                                                    |                                                                                                    |                                                      |               |  |
| <br>คำกาบท้                                                                                                    | ,<br>ภายการทดลอง                                                                                                | ตอบที่ 1 จากโด้ดโปรแกรบ I ah9-1 จงต                                                                                                    | ลบดำกาบต่อไปบี้                                      |               |  |
| . ศาสามห<br>8.1. บ                                                                                                    | าอการทัดเยจ<br>รรทัดที่ 1-4 ทํ                                                                                  | ทยนทาง พาเลาทเบงแกงม Laus-1 งงต<br>่าหน้าที่                                                                                                    |                                                      |               |  |
| 8.2. บ                                                                                                    | รรทัดที่ 6-10 '                                                                                                 | ทำหน้าที่                                                                                                    |                                                      |               |  |
| 83 9I                                                                                                    |                                                                                                    |                                                                                                    |                                                      |               |  |
| 0.5. 0                                                                                                    | รรทัดที่ 14-17                                                                                                  | ′ ทำหน้าที่                                                                                                    |                                                      |               |  |
| 8.4. 11                                                                                                    | รรทัดที่ 14-17<br>รรทัดที่ 21-28                                                                                | ′ ทำหน้าที่<br>3 ทำหน้าที่                                                                                                    |                                                      |               |  |
| 8.4. บ<br>8.5 บ                                                                                                    | รรทัดที่ 14-17<br>รรทัดที่ 21-28<br>รรทัดที่ 33-38                                                              | ั ทำหน้าที่<br>3 ทำหน้าที่<br>3 ทำหน้าที่                                                                                                    |                                                      |               |  |
| 8.4. บ<br>8.5. บ<br>เ <b>อนที่ 2</b> งา                                                                                                    | รรทัดที่ 14-17<br>รรทัดที่ 21-28<br>รรทัดที่ 33-38<br>นที่มอบหมาย                                               | ั ทำหน้าที่<br>3 ทำหน้าที่<br>3 ทำหน้าที่                                                                                                    |                                                      |               |  |
| 8.4. บ<br>8.5. บ<br>เอ <b>นที่ 2</b> งา<br>เขีย                                                                                                    | รรทัดที่ 14-17<br>รรทัดที่ 21-28<br>รรทัดที่ 33-38<br>นที่มอบหมาย<br>นโปรแกรมคว<br>เองศาที่กำหน                 | ั ทำหน้าที่<br>3 ทำหน้าที่<br>3 ทำหน้าที่<br>บคุมการหมุนของสเต็ปเปอร์มอเตอร์ โด<br>ดขึ้นเอง วงจรที่ใช้ทดลองให้ใช้วงจรที่ 9.7                                                       | เยให้มีการหมุนทวนเข็ม<br>7 โดยมีเงื่อนไขดังนี้ดังนี้ | มและตา        |  |
| 8.4. บ<br>8.5. บ<br>เอ <b>นที่ 2</b> งา<br>เขีย<br>ข็มนาฬิกาให<br>. จงเขียนเ                                                                                                    | รรทัดที่ 14-17<br>รรทัดที่ 21-28<br>รรทัดที่ 33-38<br>นที่มอบหมาย<br>นโปรแกรมคว<br>มองศาที่กำหน<br>มังงานจากงาน | ั ทำหน้าที่<br>3 ทำหน้าที่<br>3 ทำหน้าที่<br>10คุมการหมุนของสเต็ปเปอร์มอเตอร์ โด<br>ดขึ้นเอง วงจรที่ใช้ทดลองให้ใช้วงจรที่ 9.7<br>เทิ่มอบหมาย                                       | เยให้มีการหมุนทวนเข็ม<br>7 โดยมีเงื่อนไขดังนี้ดังนี้ | มและตา        |  |
| 8.4. บ<br>8.5. บ<br>เอ <b>นที่ 2</b> งา<br>เขีย<br>ข็มนาฬิกาใจ                                                                                                    | รรทัดที่ 14-17<br>รรทัดที่ 21-28<br>รรทัดที่ 33-38<br>นที่มอบหมาย<br>นโปรแกรมคว<br>มองศาที่กำหน<br>มังงานจากงาน | ั ทำหน้าที่<br>3 ทำหน้าที่<br>3 ทำหน้าที่<br>10คุมการหมุนของสเต็ปเปอร์มอเตอร์ โด<br>ดขึ้นเอง วงจรที่ใช้ทดลองให้ใช้วงจรที่ 9.7<br>เทิ่มอบหมาย                                       | เยให้มีการหมุนทวนเข็ม<br>7 โดยมีเงื่อนไขดังนี้ดังนี้ | มและตา        |  |
| 0.5. 0<br>8.4. บ<br>8.5. บ<br>เอ <b>นที่ 2</b> งา<br>เขีย<br>เขียนาฬิกาให                                                                                                    | รรทัดที่ 14-17<br>รรทัดที่ 21-28<br>รรทัดที่ 33-38<br>นที่มอบหมาย<br>นโปรแกรมคว<br>มองศาที่กำหน<br>มังงานจากงาน | ั ทำหน้าที่<br>3 ทำหน้าที่<br>3 ทำหน้าที่<br>10คุมการหมุนของสเต็ปเปอร์มอเตอร์ โด<br>ดขึ้นเอง วงจรที่ใช้ทดลองให้ใช้วงจรที่ 9.7<br>เที่มอบหมาย                                       | เยให้มีการหมุนทวนเข็ม<br>7 โดยมีเงื่อนไขดังนี้ดังนี้ | มและตา        |  |
| 0.5. 0<br>8.4. บ<br>8.5. บ<br>เจีย<br>เขีย<br>ขึมนาฬิกาใจ<br>. จงเขียนเ                                                                                                    | รรทัดที่ 14-17<br>รรทัดที่ 21-28<br>รรทัดที่ 33-38<br>นที่มอบหมาย<br>นโปรแกรมคว<br>มองศาที่กำหน<br>มังงานจากงาน | ั ทำหน้าที่<br>3 ทำหน้าที่<br>3 ทำหน้าที่<br>บคุมการหมุนของสเต็ปเปอร์มอเตอร์ โด<br>ดขึ้นเอง วงจรที่ใช้ทดลองให้ใช้วงจรที่ 9.7<br>ที่มอบหมาย                                         | เยให้มีการหมุนทวนเข็ม<br>7 โดยมีเงื่อนไขดังนี้ดังนี้ | มและตา        |  |
| <ul> <li>8.3. บ</li> <li>8.5. บ</li> <li>8.5. บ</li> <li>102</li> <li>102</li> <li></li></ul>                                                                                                    | รรทัดที่ 14-17<br>รรทัดที่ 21-28<br>รรทัดที่ 33-38<br>นที่มอบหมาย<br>นโปรแกรมคว<br>มองศาที่กำหน<br>มังงานจากงาน | ั ทำหน้าที่<br>3 ทำหน้าที่<br>3 ทำหน้าที่<br>10คุมการหมุนของสเต็ปเปอร์มอเตอร์ โด<br>ดขึ้นเอง วงจรที่ใช้ทดลองให้ใช้วงจรที่ 9.7<br>ที่มอบหมาย                                        | เยให้มีการหมุนทวนเข็ม<br>7 โดยมีเงื่อนไขดังนี้ดังนี้ | มและตา        |  |
| <ul> <li>0.5. 0</li> <li>8.4. 0</li> <li>8.5. 0</li> <li>8.5. 0</li> <li>1000</li> <li>1000<td>รรทัดที่ 14-17<br/>รรทัดที่ 21-28<br/>รรทัดที่ 33-38<br/>นที่มอบหมาย<br/>นโปรแกรมคว<br/>มองศาที่กำหน<br/>มังงานจากงาน</td><td>้ ทำหน้าที่<br/>3 ทำหน้าที่<br/>3 ทำหน้าที่<br/>10คุมการหมุนของสเต็ปเปอร์มอเตอร์ โด<br/>ดขึ้นเอง วงจรที่ใช้ทดลองให้ใช้วงจรที่ 9.7<br/>เทิ่มอบหมาย</td><td>เยให้มีการหมุนทวนเข็ม<br/>7 โดยมีเงื่อนไขดังนี้ดังนี้</td><td>มและตา</td></li></ul>                                                                                                    | รรทัดที่ 14-17<br>รรทัดที่ 21-28<br>รรทัดที่ 33-38<br>นที่มอบหมาย<br>นโปรแกรมคว<br>มองศาที่กำหน<br>มังงานจากงาน | ้ ทำหน้าที่<br>3 ทำหน้าที่<br>3 ทำหน้าที่<br>10คุมการหมุนของสเต็ปเปอร์มอเตอร์ โด<br>ดขึ้นเอง วงจรที่ใช้ทดลองให้ใช้วงจรที่ 9.7<br>เทิ่มอบหมาย                                       | เยให้มีการหมุนทวนเข็ม<br>7 โดยมีเงื่อนไขดังนี้ดังนี้ | มและตา        |  |
| <ul> <li>0.5. 0</li> <li>8.4. 0</li> <li>8.5. 0</li> <li>8.5. 0</li> <li>1000 ที่ 2 งา</li> <li>เขีย</li> <li>เขีย</li> <li>เขียนเ</li> <li>งงเขียนเ</li> <li></li></ul>                                                                                                    | รรทัดที่ 14-17<br>รรทัดที่ 21-28<br>รรทัดที่ 33-38<br>นที่มอบหมาย<br>นโปรแกรมคว<br>นองศาที่กำหน<br>มังงานจากงาน | <ul> <li>ทำหน้าที่</li> <li>ทำหน้าที่</li> <li>ทำหน้าที่</li> <li>บคุมการหมุนของสเต็ปเปอร์มอเตอร์ โด<br/>ดขึ้นเอง วงจรที่ใช้ทดลองให้ใช้วงจรที่ 9.7</li> <li>เทิ่มอบหมาย</li> </ul> | เยให้มีการหมุนทวนเข็ม<br>7 โดยมีเงื่อนไขดังนี้ดังนี้ | มและตา        |  |
| <ul> <li>0.5. 0</li> <li>8.4. 0</li> <li>8.5. 0</li> <li>1024 ที่ 2 งา<br/>เขีย</li> <li>1032 เขีย</li> <li>1032 เขีย</li> <li>1032 เขีย</li> <li>1032 เขีย</li> </ul>                                                                                                    | รรทัดที่ 14-17<br>รรทัดที่ 21-28<br>รรทัดที่ 33-38<br>นที่มอบหมาย<br>นโปรแกรมคว<br>มองศาที่กำหน<br>มังงานจากงาน | <ul> <li>ทำหน้าที่</li> <li>ทำหน้าที่</li> <li>ทำหน้าที่</li> <li>บคุมการหมุนของสเต็ปเปอร์มอเตอร์ โด<br/>ดขึ้นเอง วงจรที่ใช้ทดลองให้ใช้วงจรที่ 9.7<br/>ที่มอบหมาย</li> </ul>       | เยให้มีการหมุนทวนเข็ม<br>7 โดยมีเงื่อนไขดังนี้ดังนี้ | มและตา        |  |
| 0.5. 0<br>8.4. บ<br>8.5. บ<br>เขีย<br>เขีย<br>ข็มนาฬิกาใจ<br>. จงเขียนเ                                                                                                    | รรทัดที่ 14-17<br>รรทัดที่ 21-28<br>รรทัดที่ 33-38<br>นที่มอบหมาย<br>นโปรแกรมคว<br>มองศาที่กำหน<br>มังงานจากงาน | 7 ทำหน้าที่                                                                                                    | เยให้มีการหมุนทวนเข็ม<br>7 โดยมีเงื่อนไขดังนี้ดังนี้ | มและตา        |  |
| <ul> <li>0.5. 0</li> <li>8.4. 0</li> <li>8.5. 0</li> <li>8.5. 0</li> <li>102 10</li> <li>102 10</li> <li>102 10</li> <li>102 10</li> <li>103 10</li> <li>104 10</li> <li>105 10</li> <li>105</li></ul>  | รรทัดที่ 14-17<br>รรทัดที่ 21-28<br>รรทัดที่ 33-38<br>นที่มอบหมาย<br>นโปรแกรมคว<br>มองศาที่กำหน<br>มังงานจากงาน | 7 ทำหน้าที่                                                                                                    | เยให้มีการหมุนทวนเข็ม<br>7 โดยมีเงื่อนไขดังนี้ดังนี้ | มและตา        |  |
| <ul> <li>0.5. 0</li> <li>8.4. 0</li> <li>8.5. 0</li> <li>1000 100 100 100</li> <li>1000 100 100</li> <li>1000 100</li> <li>1000 100</li> <li>1000</li></ul> | รรทัดที่ 14-17<br>รรทัดที่ 21-28<br>รรทัดที่ 33-38<br>นที่มอบหมาย<br>นโปรแกรมคว<br>มองศาที่กำหน<br>มังงานจากงาน | 7 ทำหน้าที่                                                                                                    | เยให้มีการหมุนทวนเข็ม<br>7 โดยมีเงื่อนไขดังนี้ดังนี้ | มและตา        |  |
| <ul> <li>0.5. 0</li> <li>8.4. 0</li> <li>8.5. 0</li> <li>8.5. 0</li> <li>102 งา</li> <li>102 งา</li> <li>102</li></ul>  | รรทัดที่ 14-17<br>รรทัดที่ 21-28<br>รรทัดที่ 33-38<br>นที่มอบหมาย<br>นโปรแกรมคว<br>มองศาที่กำหน<br>มังงานจากงาน | 7 ทำหน้าที่                                                                                                    | เยให้มีการหมุนทวนเข็ม<br>7 โดยมีเงื่อนไขดังนี้ดังนี้ | ມແລະຫາ        |  |
| <ul> <li>0.5. 0</li> <li>8.4. 0</li> <li>8.5. 0</li> <li>8.5. 0</li> <li>100</li> <li>100</li></ul>       | รรทัดที่ 14-17<br>รรทัดที่ 21-28<br>รรทัดที่ 33-38<br>นที่มอบหมาย<br>นโปรแกรมคว<br>มองศาที่กำหน<br>มังงานจากงาน | ัทำหน้าที่                                                                                                    | เยให้มีการหมุนทวนเข็ม<br>7 โดยมีเงื่อนไขดังนี้ดังนี้ | มและตา        |  |
| <ul> <li>0.5. 0</li> <li>8.4. 0</li> <li>8.5. 0</li> <li>1000 100 100 100</li> <li>1000 100 100</li> <li>1000 100</li> <li>1000 100</li> <li>1000</li></ul> | รรทัดที่ 14-17<br>รรทัดที่ 21-28<br>รรทัดที่ 33-38<br>นที่มอบหมาย<br>นโปรแกรมคว<br>มองศาที่กำหน<br>มังงานจากงาน | ัทำหน้าที่                                                                                                    | เยให้มีการหมุนทวนเข็ม<br>7 โดยมีเงื่อนไขดังนี้ดังนี้ | มและตา        |  |

| 1100      | สาขาวิชา | อิเล็กทรอนิกส์                    | ใบงานการทดลองที่ 9 |         |
|-----------|----------|-----------------------------------|--------------------|---------|
|           | ชื่อวิชา | ไมโครคอนโทรลเลอร์                 |                    |         |
| Part Part | รหัสวิชา | 20105-2105                        |                    | หน้าที่ |
| ECHNICK   | ชื่องาน  | งานโปรแกรมควมคุมสเต็ปเปอร์มอเตอร์ |                    | 73      |

- 12. ทำการ Compile โค้ด Lab9-2
- 13. เชื่อมต่อสาย USB กับ บอร์ด Arduino Uno R3
- 14. Upload โปรแกรม Lab9-2 ลงบอรด Arduino UNO R3
- 15. สังเกตวงจรการทำงานและบันทึกผลการทดลอง

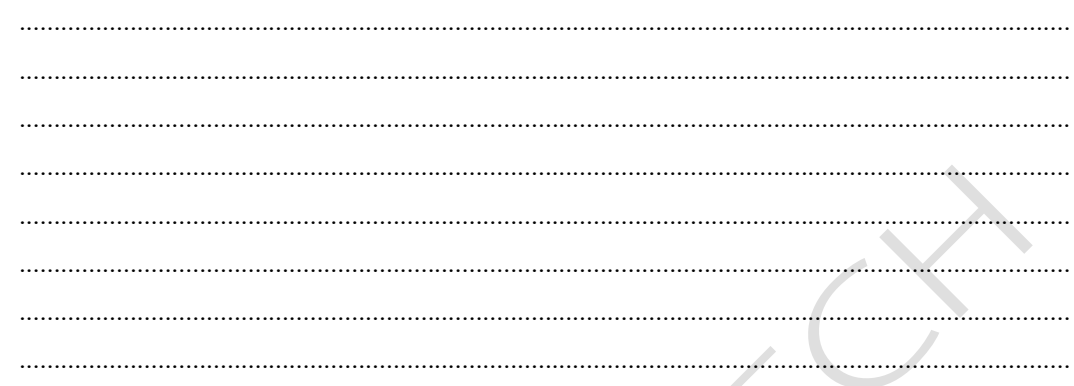

16. สรุปผลการทดลอง